# スポンサー受付システム 使用ガイド

#### 1. アカウント登録

「① スポンサー申込」をクリックして表示される画面で、スポンサー種別や申込者、連絡先、請求 先(請求書の送付先)などの情報を登録してください.

| 9 CICの中込済みの万        |
|---------------------|
| ユーザーID              |
| Enter your ID       |
| 半角英数字               |
| パスワード               |
| Enter your password |
| 半角英数字4~8文字          |
| ● サインイン             |
|                     |
|                     |

アカウント登録後, noreply@one-registration.net からスポンサー申込の受付に関する確認メールが自動送信されますので, ご確認ください.

アカウント登録以降は、②からログインして下さい. なお、パスワードをお忘れの場合は、「③パ スワードを忘れた方」をクリックして表示された画面で、登録いただいた連絡先のメールアドレスや電 話番号をご入力いただくと、ユーザ ID とパスワードが表示されます.

### 2. 特典のお申込み

アカウント登録だけでは,企業展示やプログラム冊子への広告掲載等の申し込みはされていません. 必ずシステムにログインして,希望される特典をお選びください.

|                                                                                                    | 通信テ      | ータを登録してく | ださい               |                  |
|----------------------------------------------------------------------------------------------------|----------|----------|-------------------|------------------|
|                                                                                                    | İx.      |          |                   |                  |
| 申込状況         所様         所様         所様           2020         スパンサービル         フラナ (現内点相)         300,000円           2020         スパンサービル         空屋市         -           2020         スパンサービル         空屋市         -           2020         スパンサービル         空屋市         -           2020         スパンサービル         空屋市         -           2020         スパンサービル         空屋市         -           2020         スパンサービル         ログ目         -           2020         スパンサービル         ログ目         -           2020         スパンサービル         ログ目         -           2020         スパンサービル         ログ目         -           2020         スパンサー・         ジアクリンセント         -           2020         スパンサー・         ジアクリンセント         -           2020         ビスシッチ         ナーイ・         シンシン           2020         ビスシッチ         サーシー・         シーシン           2020         ビスシッチ         参加の日         シーシー           20201         ビスシッチ         ジェッチ         シーシー           20202         ビスシッチ         ジェッチ         ジェッチ           20203         ビスシッチ         ジェッチ         ジェッチ     <                                                                                                    |          |          |                   |                  |
|                                                                                                    |          |          |                   |                  |
|                                                                                                    | 由认       | 状況       |                   |                  |
| 日日         内容         日日           2015日         スパンサー約点         フラナナ(特許会話)         200,000円           2015日         スパンサー約点         2男新二         -           2015日         スパンサー約点         四日         -           2017日         スパンサー約点         四日         -           2017日         スパンサー約点         四日         -           2017日         スパンサー約点         四日         -           2017日         スパンサー約点         四日         -           2017日         スパンサー約点         ビジョンクリー         -           2017日         スパンサー約点         ビジョンクリー         -           2017日         スパンサー約点         ビジョンクリー         -           2017日         スパンサー         ジジョンプリー         -           2017日         スパンサー         ジジョンプリー         -           2017日         ビジェンシー         ジジョンプリー         -           2017日         ビジェンシー         ジジョンジョン         シジジョンジョン           2017日         ビジェンシー         シジションシー         13万円の舟           2017日         ビジェント         ジジェンシー         シジンジョンジェンジョン           2017日         ビジェント         ジジェンシー         シジェンジェンジェンジェンジェンジェンジェンジェンジェンジェンジェンジェンジェンジ                                                                                                    | TIC      | 0000     |                   |                  |
| (名)         (分)         (内)         (内)         (内)         (内)         (内)         (内)         (内)         (内)         (内)         (内)         (D)         (D) </th <th></th> <th></th> <th></th> <th></th>                                                                                                    |          |          |                   |                  |
| スパンサーBAL 27577 (現5年40) 100,000円<br>2777 スパンサーBAL 25577 (現5年40) 100,000円<br>2777 スパンサーBAL 2557                                                                                                    | R        | 区分       | 内容                | <b>四</b> 月       |
| 2023日 スポンサー時後 会差第年                                                                                                    | 甲氨基丙二    | スポンサー申込  | プラチナ(戦励会員)        | 300,000円         |
| 2007日 スポンラー時年 (広告報)(加ます) -<br>スポンラー時年 (二)報道(ス) -<br>スポンラー時年 (ンゴ報道(ス) -<br>スポンラー時年 (シンド)(コンク) -<br>2007日 スポンラー時年 (シンド)(コンク) -<br>2007日 (シンドン・(コンク) -<br>2007日 (シンドン・(コンク) -<br>2007日 (シンドン・(コンク) -<br>2007日 (シンドン・) シントラン(ス) -<br>2007日 (シンドン・) シントラン(ス) -<br>2007日 (シンドン・) -<br>2007日 (シンドン・) シントラン(ス) -<br>2007日 (シンドン・) -<br>2007日 (シンドン・) -<br>200                                                                                                    | 0.0 Mile | スポンサー結果  | 企業展示              | -                |
| 2007日 スポンジー特殊 ロゴ運動(方)     スポンジー特殊 砂市     スポンジー特殊 砂市     スポンジー特殊 砂市     2017日 スポンジー特殊 砂市     2017日 スポンジー特殊 地帯(12)     2017日 スポンジー・特殊(小型之人数     2017日 スポンジー・特殊(小型之人数     2017日 スポンジー ジングランビスジー 2017日+1歳(人数     2017日 スポンジー ジングランビスジー 2017日+1歳(人数     2017日 スポンジー 教育ニーチー いた用の中     2017日 スポンジー 教育ニーチー いた用の中     2017日 スポンジー 教育ニーチー いた用の中     2017日 スポンジー 教育ニーチー いた用の中     2017日 スポンジー 教育ニーチー いた用の中     2017日 スポンジー 教育ニーチー いた用の中     2017日 スポンジー 教育ニーチー いた用の中     2017日 スポンジー 教育ニーチー いた用の中     2017日 スポンジー 教育ニーチー いた用の中     2017日 スポンジー 教育ニーチー いた用の中     2017日 スポンジー 教育ニーチー いた用の中                                                                                                    | 92.4FL   | スポンサー修得  | 広告場岐 (公園まで)       |                  |
| 2007日 スパンラー時候 約年 -     2007日 スパンラー時候 ジンビン (ロング) -     スパンラー時候 ジンビン (ロング) -     スパンラー時候 ジンビン (ロング) -     スパンラー時候 ジンビン (ロング) -     スパンラー時候 ジンビン (ロング) -     スパンラー 時候 ジンビン (ロング) -     スパンラー ジンド (ロング) -     スパンラー (ロング) -     スパンラー (ロング) -     スパンラー (ロング) -     スパンラー (ロング) -     スパンラー (ロング) -     スパンラー (ロング) -     スパンラー (ロング) -     スパンラー (ロング) -     スパンラー (ロング) -     スパンラー (ロング) -     スパンラー (ロング) -     スパンラー     スパンラー                                                                                                    | 副部長。     | スポンサー時間  | 口二(編載(大)          | -                |
| 2020日 スパンラー時程 ジンゼン(ロング) -<br>スパンラー時程 総裁領(2名) -<br>2020日 夏スパンサー時 総裁領(2名) -<br>2020日夏 夏スパンサー ジンテルンセラン 2025日+ 433(-1823,42)<br>2020日夏 夏スパンサー 対象(1-5-) 135円(4-<br>2020日夏 夏スパンサー 数数(2-5-) 135円(4-<br>2020日夏 夏スパンサー 数数(2-5-) 135円(4-<br>2020日夏 夏スパンサー 数42-)- 135円(4-<br>2020日夏 夏スパンサー 数42-)- 135円(4-<br>2020日夏 夏スパンサー 325)-135(1-<br>155)-135(1-<br>155)-135 | 02.81    | スポンサー特件  | 624H              | -                |
|                                                                                                    | 90,410 T | スポンサー時尚  | プレゼン(ロング)         | -                |
| 2017年30 祝えがくゲー ジンデヨンセオー 20万円・作用や小糖大剤     2017年3月、14日の小糖大剤     2017年3月、14日の小糖大剤     2017月、14日の小糖大剤     2017年3月、14日の小 14日の小 14日の小糖大剤     2017年3月、14日の小                                                                                                    | - 田子 (1) | スポンサー特殊  | 肥满招待 (2名)         |                  |
| □2020日 取えれンサー ナイトゼッション 20万円+3000円+増速人員<br>□2020日 取えれンサー 発着コーナー 15万円件<br>□2020日 取えれンサー 参加会交換由・量計 30~50万円件<br>□2020日 取えれンサー 参加会立大日 15万円件<br>□2020日 取えれンサー 約5万円件                                                                                                    | COLUMN - | 短スポンサー   | ランテョンセミナー         | 20万円+井当代+盟定人数    |
| 2007年 記パビゲー 年夏コーナー 15万円作<br>2007年 記パビゲー 参加な交換を単計 20~50万円作<br>2007年 記え代ビゲー 受付コーナー 15万円作<br>2007年 記え代ビゲー 契約コーナー 15万円作                                                                                                    | 1246     | 夏スポンサー   | ナイトセッション          | 20万円+5,000円+想定人数 |
| 10700 記えれングー 参加者交流会・審社 30~50万円,件<br>10700 記えれングー 安村コーナー 15万円,件<br>10700 記えれングー 新時かり 15万円,件                                                                                                    | 1240     | 取入ポンサー   | 発展コーナー            | 15万円/件           |
| 15万円 起入化シサー 長付コーナー 15万円作<br>15万円作                                                                                                    | CARD.    | ロスポンサー   | <b>参加有交流台、</b> 爾台 | 30~50万円/件        |
| 10121000 1012がいけー 新潟(4.5) 201万円/街                                                                                                    | al feb   | 起えポンサー   | 受けコーナー            | 15万円/件           |
| ADDATE ADDATES ADDATES                                                                                                    | 00.201   | 組入ポンサー   | Millian           | 10万円/押           |

システムにログインすると、申込状況が表示されます. 申込済み, 申込不要 以外はお申込みされていない特典・冠か, あるいは必要な情報やデータが未入力の特典・冠です. なお、スポンサー特典の費用は、各スポンサー種別に対応するスポンサー費に含まれていますが、追加項目を御要望の場合は、追加費用が発生する場合もございます.

画面を下にスクロールすると各スポンサー特典の概要が記載されていますので,各特典の「お申込」リンクからお申込みください.必要な情報やデータの入力もお願いします.なお,例えば企業展示等,申込期限前でもスペースの都合で枠が埋まってしまい申込〆切となる可能性がある特典も ございますので,ご了承ください.

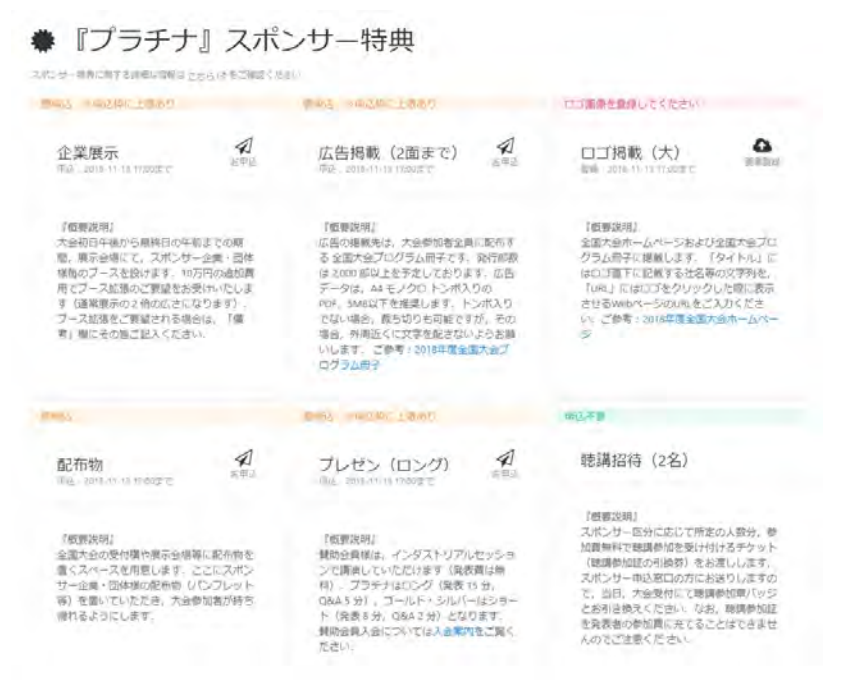

#### 3. 冠のお申込み

スポンサー申込をしていただいたスポンサー様がお申込みいただける各種冠スポンサーをご用意しております. 画面を下にスクロールすると各冠スポンサーの概要や費用が記載されておりますので, スポンサー特典と同様にお申込みいただけます. なお, 受付可能件数に制約のある冠もございます.

| ▶ 冠スポンサー                                                                                                    |                                                                                                    |                                                                                                    |
|----------------------------------------------------------------------------------------------------|----------------------------------------------------------------------------------------------------|----------------------------------------------------------------------------------------------------|
| exilor-rior give your cost reads                                                                                                    | 584                                                                                                    |                                                                                                    |
| AND STRACTORY                                                                                                    | NET INTERVAL                                                                                                    | THE TRUNCLESS                                                                                                    |
| ランチョンセミナー<br>(20万月= 4月留付 増えの町<br>年22 (2016-11-17 1990年で)                                                                                          | ナイトセッション 2005年10日2月 (2005年1-5000年10日本) (2005年10日) (2005年10日) (2005年10月) (2005年10月) (2005年10月) (2005年10日) (2005年10日) (2005年10日) (2005年10日) (2005年10日) (2005年10日) (2005年10日) (2005年10日) (2005年10日) (2005年10日) (2005年10日) (2005年10日) (2005年10日) (2005年10日) (2005年10日) (2005年10日) (2005年10日) (2005年10日) (2005年10日) (2005年10日) (2005年10日) (2005年10日) (2005年10日) (2005年10日) (2005年10日) (2005年10日) (2005年10日) (2005) | 茶東コーナー の<br>15万円mi<br>F3_570/55110985で                                                                                                    |
| 「観要説明記<br>最休みの問題際に、参加者に弁当を度用し<br>ながら、スポングー線の注目企動セビナー<br>(59 分割(2) を実施することができす。<br>強調いただく意内運動のには大品水ームペ<br>ージに撮動いたします。                              | 7戦闘説明1<br>6月3日(以)19:10~21:00 仁, 参加割に<br>数数を通信しばがら、スポンジー間の2回<br>ご厳センーを実施することができます。<br>智能いただく取り意味のには大約ホームペ<br>ージに撮影いたします。                                                                                                    | 「範囲送明」<br>企業展示やインダブクティブセッションを<br>実施する展示場プロアと不差コーナーを注<br>い参加者の確認につして、日本等の数<br>み時や量子・ステルウロ常な開設に強めしま<br>す。実施コーントにスパンサー他のお名<br>前・ロゴを表示いたします。彼社でコーヒー<br>カップ等をご用意いただけでは、系型<br>ーナーで使用者こととの目前です。ご希望<br>を「個考」編にご記入くたさい。  |
| Tent = 1930-1889                                                                                                    | Real Property and                                                                                                    | Bal Market 1987                                                                                                    |
| 参加者交流会 · 屋台<br>[10-50万円/时]<br>用品 2015-11-15 2359270                                                                                               | 受付コーナー 2015 7月1月1日 15001175                                                                                                    | 無線LAN<br>190万円/ml<br>完成、2016-11-00 17600F5                                                                                                    |
| 「電影時期」<br>参加者交換会では、立意ノ(ーティの基本料<br>達のほかに、酸噻地地元の特色のある部分)<br>料準数と調明する予定です。この酸約1つ<br>分に取りる朝料本ご適用できる丸パンジ<br>一般を破割いたします。その開始にスパン<br>サー様の約名前・ロゴを提載いたします。 | 「電影説明』<br>受け国級のアルバイト等の費用をご交接く<br>たさるスポンサー爆を増加いたします。受<br>村コーナーにスポンサー爆の約8番・ロゴ<br>水炭がいたします。感覚オンパルリネールご<br>用熱いただければ、受付すの初年が可能で<br>す、ノベルディ配符のご整確は「編考」優<br>に起えくたたい。                                                                                                    | 「転動説明」<br>大会会場において、大会参加創取けの無線<br>しれけービスを提供します。この隔線しAM<br>の起意・通知に加わる資料をご交易くださ<br>るスペジリー磁を発動いたします、大会参<br>加合合時に応告する全立大会プログラム展<br>マ中に、SSOやゼキュリティギー帯を記載<br>した」ページを提行、スパンサー線のお名。<br>新・ロゴを用意いたします。そと、大会会<br>場にも知ったります。 |

## 4. その他

画面左上の「Menu」をクリックして表示されるメニューリストから、スポンサー特典や冠スポンサーの 登録や入力した情報の修正,申込者情報・連絡先情報・請求先情報・パスワードなどの登録情 報の修正が可能です.必要に応じてご利用ください.

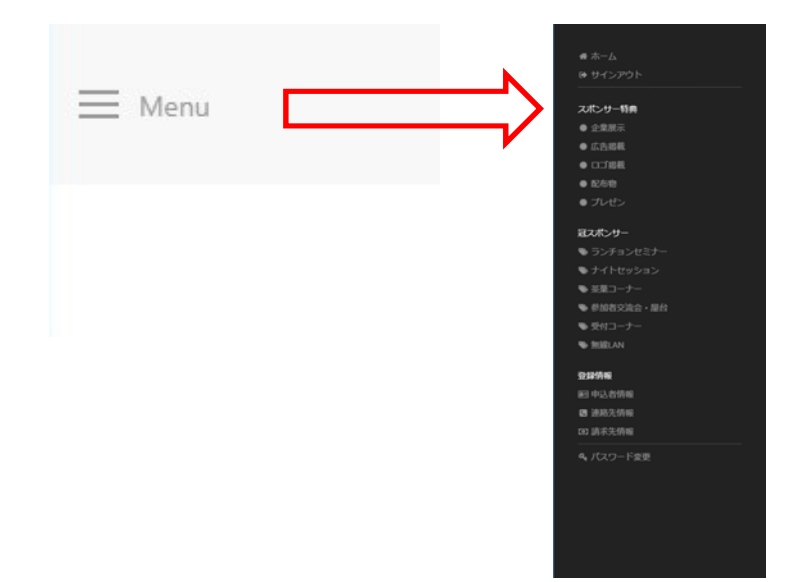

スポンサー受付システムで登録された情報を修正した場合の確認メールやリマインダのメールがシ ステムのメールアドレス(noreply@one-registration.net)から送信されますので,スパムフィ ルタで振り分けられないようにご配慮ください.

以上